## Дополнения и изменения к редакции 5.1 программного комплекса ABC-4

#### 1. Дополнения и изменения в сметно-нормативной базе

1.1. В сметно-нормативную базу редакции 5.1 внесены дополнения и изменения, выпущенные в январе 2014 г:

Сборники сметных норм и расценок на строительные, ремонтно-строительные работы, сборник сметных норм и расценок на эксплуатацию строительных машин (CH PK 8.02-01-2002\*, CH PK 8.02-02-2002, CH PK 8.02-05-2002, CH PK 8.02-03-2002) Изменения и дополнения Выпуск 13

Дополнения:

Порядок определения сметной стоимости строительства в Республике Казахстан Сборники сметных норм и расценок на строительные работы

Сборник 22 Водопровод-наружные сети

Сборники сметных норм и расценок на ремонтно-строительные работы Сборник 66 Наружные инженерные сети

Сборник сметных норм и расценок на эксплуатацию строительных машин

Изменения:

Порядок определения расчетной стоимости строительства на

стадии технико-экономического обоснования

Порядок определения сметной стоимости строительства в Республике Казахстан Сборники сметных норм и расценок на строительные работы

Сборник 1 Земляные работы

Сборник 6 Бетонные и железобетонные конструкции монолитные

Сборник 7 Бетонные и железобетонные конструкции сборные

Сборник 9 Металлические конструкции

Сборник 27 Автомобильные дороги

Сборник 31 Аэродромы

Сборник 34 Сооружения связи, радиовещания и телевидения

Сборник 46 Работы по реконструкции зданий и сооружений

Сборники сметных норм и расценок на ремонтно-строительные работы Сборник 61 Штукатурные работы

Сборник 66 Наружные инженерные сети

Сборник сметных норм и расценок на эксплуатацию строительных машин

#### Сборник сметных цен на строительные материалы, изделия и конструкции СН РК 8.02-04-2002 Выпуск 18

#### -

Изменения:

Книга 1 Строительные материалы

- 1-1 Материалы для общестроительных работ
- 1-3 Материалы для теплоизоляционных работ

Книга 3 Материалы и изделия для санитарно-технических работ

8-9 Фланцы

9-2 Задвижки общего назначения

Книга 5 Материалы, изделия и конструкции для монтажных и специальных работ

16-3 Кабели контрольные

Дополнения:

Книга 1 Строительные материалы

- 1-1 Материалы для общестроительных работ
- 1-3 Материалы для теплоизоляционных работ
- Книга 2 Строительные конструкции и изделия

3-1 Алюминиевые конструкции

Книга 3 Материалы и изделия для санитарно-технических работ

8-4 Трубы пластмассовые и соединительные части к ним

8-6 Трубы стальные и соединительные части к ним

8-9 Фланцы

8-10 Детали крепления, соединительные и фасонные части

9-1 Вентили общего назначения

9-2 Задвижки общего назначения

9-3 Клапаны

9-4 Краны

9-5 Прочие

Книга 5 Материалы, изделия и конструкции для монтажных и специальных работ

16-1 Кабели силовые

16-3 Кабели контрольные

16-7 Провода

Сборник сметных цен на местные строительные материалы для территориальных районов Республики Казахстан

30-8 Природные нерудные строительные материалы

1.2. Во все позиции сборника сметных норм и расценок № 18 «Отопление – внутренние устройства» в соответствии с п 1.15 технической части внесены поправки, позволяющие в автоматическом режиме учитывать его требования:

«1.15. Затраты на тепловое испытание систем отопления с проверкой равномерности прогрева отопительных приборов принимаются в размере 3% от суммы заработной платы и эксплуатации машин, учтенных в прямых затратах в сметах на устройство указанных систем».

1.3. Во все позиции сборника сметных норм и расценок № 20 «Вентиляция и кондиционирование воздуха» в соответствии с п 1.15 технической части внесены поправки, позволяющие в автоматическом режиме учитывать его требования: «1.20. Затраты на индивидуальные испытания систем вентиляции и кондиционирования воздуха принимаются в размере 5 % от суммы заработной платы и эксплуатации машин, учтенных в прямых затратах, в сметах на устройство указанных систем».

1.4. Для отмены действия пп. 1.15 сборника № 18 и 1.20 сборника № 20 следует в позициях сметы, относящихся к этим сборникам, применять поправку вида (**H21=0**).

### 2. Совершенствование программных средств АВС-4

## 2.1. Программа "АВС-Экспертиза».

Программа «ABC-Экспертиза» разработана коллективом разработчиков системы ABC и предназначена для проверки локальных смет на любые виды работ, составленные в программном комплексе ABC-4.

Программа «АВС-Экспертиза» предназначена для использования экспертными, проектными и подрядными организациями, заказчиком строительства, выполняющими в своей деятельности работы по контролю, составлению и расчету локальных смет с использованием программного комплекса АВС-4.

В качестве входных (исходных) данных Программа использует расчетные данные, полученные в результате расчета локальных смет в программном комплексе ABC-4. Для полноты информации дополнительно к расчетным данным в Программе могут использоваться исходные данные ABC-4.

Использование «АВС-Экспертиза» специалистами экспертных организаций обеспечивает их детальной информацией о произведенных составителем локальной сметы воздействиях на позиции сметы, изменяющих стоимостные или ресурсные показатели нормативной базы, о примененных поправок к расходам ресурсов позиции сметы, учтенных положениях технических частей с возможностью формирования протокола контроля.

«ABC-Экспертиза» также может использоваться в режиме «самоконтроля» разработчиком локальной сметы для проверки примененных воздействий на позиции сметы, учтенных положений технических частей, поправок к ресурсам позиции сметы и т.д.

Поставляемый вместе с редакцией 5.1 вариант «АВС-Экспертиза» будет работать в демонстрационном режиме (контроль до 7 позиций сметы), для полнофункционального применения требуется приобретение лицензии на работу программы «АВС-Экспертиза».

Заказ на приобретение лицензии можно сделать с Web-сервера ABC <u>www.abccenter.ru</u>.

Описание применения содержится в документе «Руководство пользователя ABC-Экспертиза.doc», который вызывается функцией «Справка», далее «Справка по ABC»:

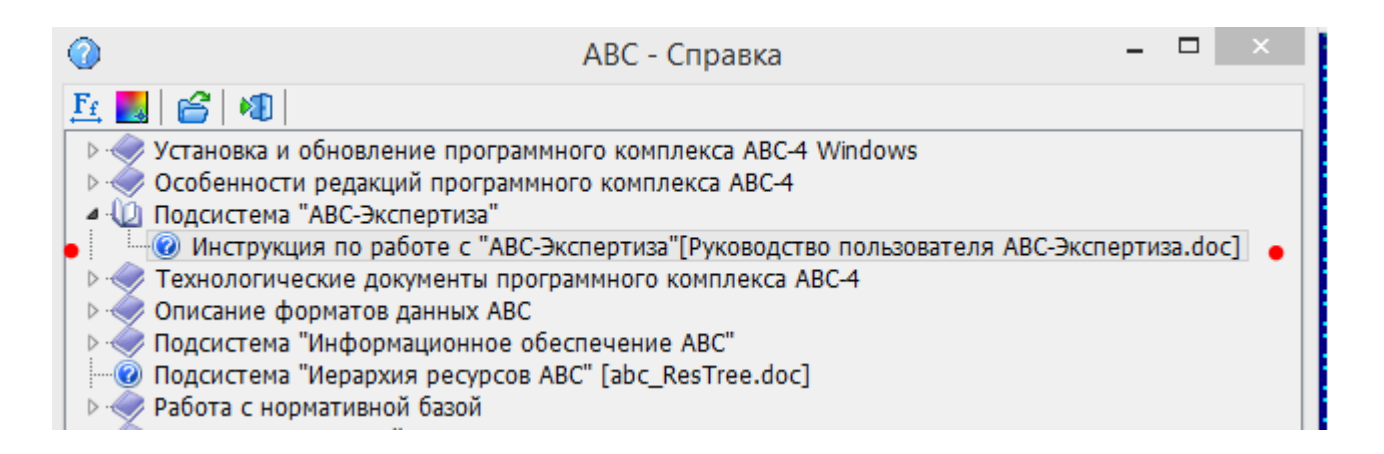

## 2.2. Параметры настройки подсистемы СМР.

В разделе параметры подсистемы СМР для форм КС-2 введен признак-указание "печать сметной стоимости в позиции". Признак включает режим, в котором для позиций акта построчно будет печататься сметная стоимость позиции (вместо прямых затрат).

| 👫 Параметры подсистемы СМР                                                                                                    | ×                                                                                                    |
|----------------------------------------------------------------------------------------------------|----------------------------------------------------------------------------------------------------|
| Настройка параметров корректировок<br>Собирать статистику из ФС для ФЗ<br>Собирать статистику для У1 и У0<br>Искать шифры строек и объектов в сметах | Расчет данных СМР<br>Округление итогов<br>С до целых<br>Ф до сотых<br>Ввод объёмов работ<br>Знаков после<br>запятой<br>Вид нуля в<br>документах                                                                                |
| Настройка цвета окон<br>Поле просмотра данных СМР<br>Числовые показатели<br>Списки ОФ, Строек, Объектов, Смет<br>Списки ресурсов                     | <ul> <li>✓ Автоматическое обновление номеров для записи в ОФ</li> <li>Параметры настроек для видов работ</li> <li>КС-2 2-В (КАЗ)</li> <li>Печать материалов в позиции</li> <li>✓ Печать сметной стоимости в позиции</li> </ul> |
| Настройка шрифтов окон<br>Авс Списки ресурсов<br>Авс Выполнение работ в СМР                                                                          |                                                                                                    |
|                                                                                                    | ок                                                                                                    |

Признак для сметных затрат введен в обращение к СФ, как параметр ПВС=0 (прямые), ПВС=1 (сметные).

Действие признака реализовано для форм КС-2, имеющих номера в списке "Вариант формы" – 1, 2, 3, 4, 5 и 7.

| 🁖 Локальные калькуляции на с | нету                                                                       | <u>-                                    </u> |
|------------------------------|----------------------------------------------------------------------------|----------------------------------------------|
| 2 Обновить список            | Запись в ОФ 된 Выход                                                        |                                              |
| Расчетные данные ОФ          | Калькуляция КС-2                                                           |                                              |
| [¥3] 943                     | CMP KC-2 KC-3 M29-1 M29-2 M29-3                                            |                                              |
| [y3] 953                     |                                                                            |                                              |
| [Y3] 963                     | Вытолнения расот                                                           |                                              |
| [y3] 973                     | Объём работ на смету 1200 С не печатать О до целых                         |                                              |
| [y3] 983                     | 🛛 🔿 Ввод объёмов работ по позиции 🔹 🔿 Печатать 👘 💽 до сотых                |                                              |
| [y3] 393                     |                                                                            | _                                            |
| [y3] 9103                    |                                                                            |                                              |
| [¥3] 9113                    | Стройка                                                                    |                                              |
| [y3] 3123                    | котельная 🗸 Объект                                                         |                                              |
| [V3] 9133                    | Логовор контракта Отчетный периол                                          |                                              |
| [V3] 5145                    |                                                                            |                                              |
| [V3] 9155                    | Номер 01.02.2015 с                                                         |                                              |
| [V3] 9173                    | 01.02.2013 Дата 28.02.2013 по                                              |                                              |
| [ <b>y</b> 3] 3193           | Dennes here                                                                |                                              |
| [ <b>y</b> 3] 3203           | Номер Акта Вариант формы                                                   |                                              |
| [ <b>y</b> 3] 9213           | 01.02.2013 Дата составления 7 - в Excel по форме ОАО "РЖД" 2009 г. ▼       |                                              |
| [y3] 9253                    | 1 - в Excel по форме АВС                                                   |                                              |
| [y3] 9303                    | 2 - в Excel по форме ОАО "РЖД"                                             |                                              |
| [y3] 9403                    | 3 - в Ехсеі по форме московской обл.<br>4 - в Ехсеі стандартный (8 граф)   |                                              |
| [y3] 9503                    | Намая в Оф. вля изличия (2880 5 - в Excel стандартный (14 граф)            |                                              |
| [y3] 9513                    | 6 - в Excel по форме локальной сметы                                       |                                              |
| [y3] 9533                    | -Титульные данные 7 - в Excel по форме ОАО "РЖД" 2009 г.                   |                                              |
| [¥3] 9543                    | Подготовлена для расчета Форма КС-2 8 - в Excel по форме ООО "СГК" 2009 г. | <b>A</b>                                     |
| [¥3] 9545                    | Исходные данные сформированы и помещены в ОФ под номером Э2870.            |                                              |
| [y3] 9553                    |                                                                            |                                              |
| [y3] 9563 <b>.</b>           |                                                                            |                                              |
| Всего данных : 173           |                                                                            | <b>*</b>                                     |

Признак для сметных затрат ПВС=1 (сметные): Пример печати позиции в форме Акта "ОАО "РЖД 2009":

| Ĥ        | омер             |                                  |                                                                   |       |            |                                 | Выполнен                     | о работ          | ***********                  |
|----------|------------------|----------------------------------|-------------------------------------------------------------------|-------|------------|---------------------------------|------------------------------|------------------|------------------------------|
| п.п.     | поз. по<br>смете | Шифр расценки и<br>коды ресурсов | Наименование работ и затрат                                       |       | Количество | Цена на<br>единицу<br>измерения | Стоимость в<br>ценах 2000 г. | Индекс пересчета | Стоимость в<br>текущих ценах |
| 1        | 2                | 3                                | 4                                                                 | 5     | 6          | 7                               | 8                            | 9                | 10                           |
| [        |                  |                                  |                                                                   |       |            |                                 |                              |                  |                              |
|          |                  |                                  |                                                                   |       |            |                                 |                              |                  |                              |
| L        |                  |                                  | Раздел: Стены                                                     |       |            |                                 |                              |                  |                              |
| 1        | 1                | 08-02-001-01 <b>ΦΕΡ</b>          | Кладка стен кирпичных наружных простых при высоте этажа<br>до 4 м | м3    | 200        | 990,01                          | 198002,40                    | 2,326            | 460537,60                    |
| 1        |                  |                                  | Прямые затраты:                                                   |       |            | 890,83                          | 178166,00                    |                  | 381192,00                    |
| 1        |                  |                                  | Оплата труда рабочих (средний разряд - 2,7) = 44,87               | челч. | 1080       | 44,87                           | 8974,00                      | 4                | 35896,00                     |
| 1        |                  |                                  | Затраты на эксплуатацию машин = 34,56                             |       |            | 34,56                           | 6912,00                      | 3                | 20736,00                     |
|          |                  |                                  | в т.ч. оплата труда механизаторов = 4,23                          | челч. | 80         | 4,23                            | 846,00                       | 4                | 3384,00                      |
|          |                  |                                  | Стоимость материалов = 811,4                                      |       |            | 811,4                           | 162280,00                    | 2                | 324560,00                    |
| [        |                  |                                  | НР от ФОТ (МДС 81-33-2004)                                        | %     | 0          | 59,9                            | 11980,40                     | 4                | 47921,60                     |
|          |                  |                                  | CII om ФОТ                                                        | %     | 0          | 39,28                           | 7856,00                      | 4                | 31424,00                     |
| <u> </u> |                  |                                  | Итого по разделу: Стены                                           |       |            |                                 | 198002,40                    |                  | 460537,60                    |
|          |                  |                                  | Стонмость стронтельных работ (прямые затраты)                     |       |            |                                 | 178166,00                    |                  | 381192,00                    |
| Į        |                  |                                  | Оплата труда рабочих                                              |       |            |                                 | 8974,00                      |                  | 35896,00                     |
| [        |                  |                                  | Затраты на эксплуатацию машин                                     |       |            |                                 | 6912,00                      |                  | 20736,00                     |
| [        |                  |                                  | в т.ч. оплата труда механизаторов                                 |       |            |                                 | 846,00                       |                  | 3384,00                      |
| [        |                  |                                  | Стоимость материалов                                              |       |            |                                 | 162280,00                    |                  | 324560,00                    |
| ļ        |                  |                                  | Накладные расходы                                                 |       |            |                                 | 11980,40                     |                  | 47921,60                     |
| hana     |                  | ******                           | Сметная прибыль                                                   |       |            | *******                         | 7856,00                      |                  | 31424,00                     |

### Пример печати "ОАО "РЖД 2009", без расшифровки составляющих затрат позиции:

| Ho  | мер              |                                                   |                                                                                                    |                                                                                                    | Вы                                                                                                    |                                                                                                    | Выполнен                                                                                                    | иено работ                                                                                                    |                                                                                                    |
|-----|------------------|---------------------------------------------------|----------------------------------------------------------------------------------------------------|----------------------------------------------------------------------------------------------------|----------------------------------------------------------------------------------------------------|----------------------------------------------------------------------------------------------------|----------------------------------------------------------------------------------------------------|----------------------------------------------------------------------------------------------------|----------------------------------------------------------------------------------------------------|
| .п. | поз. по<br>смете | Шифр расценки и<br>коды ресурсов                  | Наименование работ и затрат                                                                                                |                                                                                                    | Количество                                                                                                    | Цена на<br>единицу<br>измерения                                                                                                    | Стоимость в<br>ценах 2000 г.                                                                                                    | Индекс пересчета                                                                                                    | Стоимость в<br>текущих ценах                                                                                                    |
| 1   | 2                | 3                                                 | 4                                                                                                    | 5                                                                                                    | 6                                                                                                    | 7                                                                                                    | 8                                                                                                    | 9                                                                                                    | 10                                                                                                    |
|     |                  |                                                   |                                                                                                    |                                                                                                    |                                                                                                    |                                                                                                    |                                                                                                    |                                                                                                    |                                                                                                    |
|     |                  |                                                   |                                                                                                    |                                                                                                    |                                                                                                    |                                                                                                    |                                                                                                    |                                                                                                    |                                                                                                    |
|     |                  |                                                   | Раздел: Стены                                                                                                    |                                                                                                    |                                                                                                    |                                                                                                    |                                                                                                    |                                                                                                    |                                                                                                    |
| 1   | 1                | 08-02-001-01 <b>Φ</b> ΕΡ                          | Кладка стен кирпичных наружных простых при высоте этажа<br>до 4 м                                                          | м3                                                                                                    | 200                                                                                                    | 990,01                                                                                                    | 198002,40                                                                                                    | 2,326                                                                                                    | 460537,60                                                                                                    |
|     |                  |                                                   | Прямые затраты:                                                                                                    |                                                                                                    |                                                                                                    | 890,83                                                                                                    | 178166,00                                                                                                    |                                                                                                    | 381192,00                                                                                                    |
|     |                  |                                                   | Итого по разделу: Стены                                                                                                    |                                                                                                    |                                                                                                    |                                                                                                    | 198002,40                                                                                                    |                                                                                                    | 460537,60                                                                                                    |
|     | Но<br>.п.<br>1   | Номер<br>I.п. поз. по<br>смете<br>1 2<br>1 1<br>1 | Номер         Шифр распенки и коды ресурсов           1         2         3           1         1         08-02-001-01 ФЕР | Номер<br>ил.         Шифр распенки и<br>коды ресурсов         Наименование работ и заграт           1         2         3         4           1         2         3         4           1         1         08-02-001-01 ФЕР<br>иниципальной силание силание си | Номер         Шифр расценки и коды ресурсов         Наименование работ и затрат         Единица измерения           1         2         3         4         5           1         1         08-02-001-01 ФЕР         Раздел: Стены 1         5           1         1         08-02-001-01 ФЕР         Кладка стен кирпичных наружных простых при высоте этажа до 4 м         м3           1         1         08-02-001-01 ФЕР         Кладка стен кирпичных наружных простых при высоте этажа до 4 м         м3 | Номер         Шифр расценки и коды ресурсов         Наименование работ и затрат         Единица Единица измерения и измерения и измерен | Номер         Шифр распенки и<br>колы ресурсов         Наименование работ и затрат         Елиниша<br>измерения         Елиниша<br>количество         Цена на<br>елиницу<br>измерения           1         2         3         4         5         6         7           0 | Номер         Шифр расценки и<br>коды ресурсов         Наименование работ и затрат         Единиш<br>измерения<br>измерения<br>измерения         Цена на<br>единицу<br>измерения<br>измерения<br>измерения         Стоимость в<br>единицу<br>измерения<br>измерения           1         2         3         4         5         6         7         8           7         8         7         8         7         8           8         7         9         7         8           9         08-02-001-01 ФЕР         Кладка стен кирпичных наружных простых при высоте этажа<br>до 4 м         м3         200         990,01         198002,40           9         04         1         108-02-001-01 ФЕР         Кладка стен кирпичных наружных простых при высоте этажа<br>до 4 м         м3         200         990,01         198002,40           9         1         10         08-02-001-01 ФЕР         Кладка стен кирпичных наружных простых при высоте этажа<br>до 4 м         м3         200         990,01         198002,40           19         10         10         10         178166,00         198002,40         198002,40 | Номер         Шифр расценки и<br>коды ресурсов         Наименование работ и затрат         Единици<br>измерения         Единици<br>измерения         Цена на<br>единицу<br>измерения         Стоимость в<br>ценах 2000 г.         Индекс пересча           1         2         3         4         5         6         7         8         9           1         2         3         4         5         6         7         8         9           1         2         3         4         5         6         7         8         9           1         1         08-02-001-01 ФЕР<br>40 4 м         Раздел: Стены         а         а         а         6         7         8         9           1         1         08-02-001-01 ФЕР<br>40 4 м         Раздел: Стены         а         м3         200         990,01         198002,40         2,326           1         1         08-02-001-01 ФЕР         Кладка стен кирпичных наружных простых при высоте этака<br>до 4 м         м3         200         990,01         198002,40         2,326           1         1         1         10         Итого по разделу: Стены         1         198002,40         198002,40 |

#### Признак для сметных затрат ПВС=0 (прямые):

Пример печати позиции в форме Акта "ОАО "РЖД 2009":

| H    | омер             |                                  |                                                                   |                      |            |                                 | Выполнен                     | работ            |                              |
|------|------------------|----------------------------------|-------------------------------------------------------------------|----------------------|------------|---------------------------------|------------------------------|------------------|------------------------------|
| п.п. | поз. по<br>смете | Шифр расценки и<br>коды ресурсов | Наименование работ и затрат                                       | Единица<br>измерения | Количество | Цена на<br>единицу<br>измерения | Стоимость в<br>ценах 2000 г. | Индекс пересчета | Стоимость в<br>текущих ценах |
| 1    | 2                | 3                                | 4                                                                 | 5                    | 6          | 7                               | 8                            | 9                | 10                           |
|      |                  |                                  |                                                                   |                      |            |                                 |                              |                  |                              |
|      |                  |                                  |                                                                   |                      |            |                                 |                              |                  |                              |
|      |                  |                                  | Раздел: Стены                                                     |                      |            |                                 |                              |                  |                              |
| 1    | 1                | 08-02-001-01 <b>ΦΕΡ</b>          | Кладка стен кирпичных наружных простых при высоте этажа<br>до 4 м | м3                   | 200        | 890,83                          | 178166,00                    |                  | 381192,00                    |
|      |                  |                                  | Оплата труда рабочих (средний разряд - 2,7) = 44,87               | челч.                | 1080       | 44,87                           | 8974,00                      | 4                | 35896,00                     |
|      |                  |                                  | Затраты на эксплуатацию машин = 34,56                             |                      |            | 34,56                           | 6912,00                      | 3                | 20736,00                     |
|      |                  |                                  | в т.ч. оплата труда механизаторов = 4,23                          | челч.                | 80         | 4,23                            | 846,00                       | 4                | 3384,00                      |
|      |                  |                                  | Стоимость материалов = 811,4                                      |                      |            | 811,4                           | 162280,00                    | 2                | 324560,00                    |
|      |                  |                                  | НР от ФОТ (МДС 81-33-2004)                                        | %                    | 0          | 5 <b>9,9</b>                    | 11980,40                     | 4                | 47921,60                     |
|      |                  |                                  | CII om $\Phi OI$                                                  | %                    | 0          | 39,28                           | 7856,00                      | 4                | 31424,00                     |
|      |                  |                                  | Сметная стоимость                                                 |                      |            | 990,01                          | 198002,40                    | 2,326            | 460537,60                    |

#### Пример печати "ОАО "РЖД 2009", без расшифровки составляющих затрат позиции:

| Γ | He   | омер             |                                  |                                                                   |                      | Выполнено работ |                                 | о работ                      |                  |                              |
|---|------|------------------|----------------------------------|-------------------------------------------------------------------|----------------------|-----------------|---------------------------------|------------------------------|------------------|------------------------------|
|   | п.п. | поз. по<br>смете | Шифр расценки и<br>коды ресурсов | Наименование работ и затрат                                       | Единица<br>измерения | Количество      | Цена на<br>единицу<br>измерения | Стоимость в<br>ценах 2000 г. | Индекс пересчета | Стоимость в<br>текущих ценах |
| Γ | 1    | 2                | 3                                | 4                                                                 | 5                    | 6               | 7                               | 8                            | 9                | 10                           |
| Γ |      |                  |                                  |                                                                   |                      |                 |                                 |                              |                  |                              |
| Γ |      |                  |                                  |                                                                   |                      |                 |                                 |                              |                  |                              |
| 1 |      |                  |                                  | Раздел: Стены                                                     |                      |                 |                                 |                              |                  |                              |
| ľ | 1    | 1                | 08-02-001-01 <b>Φ</b> ΕΡ         | Кладка стен кирпичных наружных простых при высоте этажа<br>до 4 м | м3                   | 200             | 890,83                          | 178166,00                    |                  | 381192,00                    |

## 2.3. Отладка ошибок в исходных данных АВС

В исходных данных АВС пользователями могут вноситься два типа "фатальных" ошибок, приводящих к прекращению расчета:

- Синтаксические ошибки языка АВС;
- Обращения к сметным нормативам, отсутствующим в сметно-нормативной базе ABC.

Для удобного и оперативного исправления таких ошибок введена функция трассировки "фатальных" ошибок.

| ſ | 🕵 Выпущенные документы - Э20 |          |                       |  |  |
|---|------------------------------|----------|-----------------------|--|--|
|   | 🔍   💌   🗶   📎                | <b>N</b> |                       |  |  |
|   | Номер данного                | Тип      | Документ              |  |  |
| l | 921 •                        | ОШ       | Ошибки синтаксические |  |  |
|   | 921                          | ИД       | Исходные данные       |  |  |
|   |                              |          |                       |  |  |

Если в результате расчета в форме «Выпущенные документы» присутствует документ (документы) с типом ОШ, то при двойном клике по строке с документом типа ОШ этот документ открывается в экранном редакторе с отображением кнопки

для вызова функции "Отладка исходных данных ABC" 🌌

| 🔍 (8) Документ Э21_ОШ |     |
|-----------------------|-----|
| 😤     🕒 🖨   🤊 🥐       | X   |
| ПРОГРАММНЫЙ КОМПЛЕКС  | ABC |

При наличии "фатальных" ошибок в исходных данных ABC в поле редактора выделяется строка данных, которая вызывает текущую ошибку (первую ошибку в списке ошибок, если их несколько).

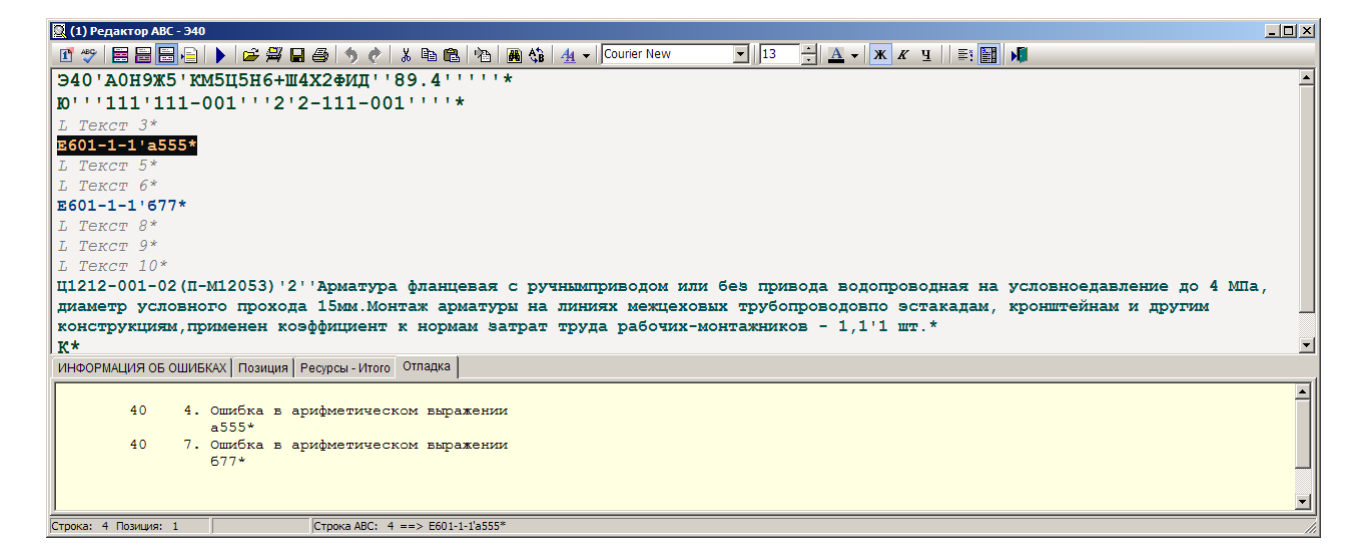

Исправление ошибки и последующее нажатие кнопки "Отладка" позволяет выполнить последовательную трассировку всех строк содержащих ошибки.

Строка, которая привела к ошибке, может быть закомментирована, если в начало строки поставить символ "L". Строка комментарий - "L" исключается из расчета.

После исправления всех ошибок выдается сообщение :

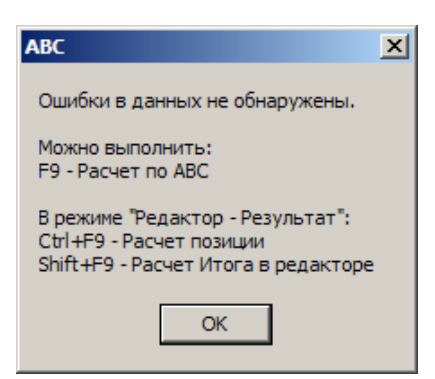

Функция "Трассировка "фатальных" ошибок" исходных данных АВС, которые содержат обращение к стандартным фрагментам, выводит сообщение:

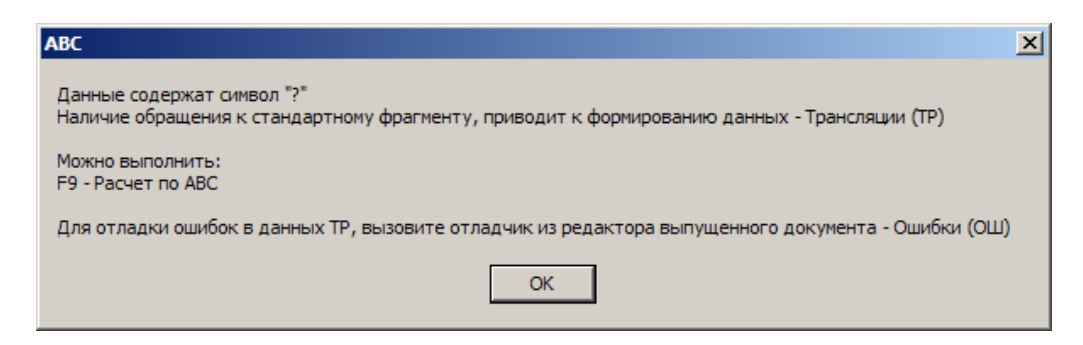

Вызвать отладчик ошибок можно и посредством клика правой кнопкой мыши и выполнением пункта меню <sup>Стладка - Исходных данных ABC</sup> F4.

| (8) Документ Э40_ОШ     |                                          |                                        |   |
|-------------------------|------------------------------------------|----------------------------------------|---|
| 🐡       📭 🎒 🥠 🕐   🐰 🖻 🛍 | 🙀 🔥 Courier New 🔽 14                     | <u>A</u> - Ж K Ц     <b>№</b>          |   |
| Программный комплекс    | АВС-4 (редакция 4.4.Бета)                | 1                                      | • |
|                         | -                                        |                                        |   |
|                         | мар Отладка - Исходных данных ABC F4     | 1                                      |   |
|                         | Y Purson                                 | ФОРМАЦИЯ ОБ ОШИБКАХ В ИСХОДНЫХ ДАННЫХ: |   |
|                         | Belpesare Ctri+X                         |                                        |   |
| 40 4. Ошие              | бка 🔁 вставить Сtrl+V                    | ении                                   |   |
| A55                     | 5* 📳 Выделить все Ctrl+A                 |                                        |   |
| 40 7. Omute             | ÕKa. Maйти Ctrl+F                        | ении                                   |   |
| Б771                    | * 🔥 Замена Ctrl+H                        |                                        |   |
|                         | 🌖 Отменить Ctrl+Z                        |                                        |   |
|                         | Ала Регистр 🕨                            |                                        |   |
|                         | 🕒 Сохранить Как                          |                                        |   |
| •                       | Шкала границ абзаца                      |                                        | Þ |
| Строка: 1 Позиция: 1    | Строка ABC: 1 ==> Программный комплекс A | ВС-4 (редакция 4.4.Бета) 1             |   |

## "Отладка" открывает новое окно "Редактор АВС - Отладка Ошибок":

|                                                               | <u>^</u> |
|---------------------------------------------------------------|----------|
| Исходные данные                                               |          |
| <pre>≥ E601-1-1'A555* L L </pre>                              |          |
| Информация об ошибках                                         |          |
| 40 4. Ошибка в арифметическом выражении<br>А555*              |          |
| ∑ Продолжить Досхранить данные в ОФ и выполнить расчет по ABC | 된 Отмена |

В поле "Исходные данные" выводится строка, содержащая текущую ошибку, для дальнейшей корректировки - исправления ошибки.

В поле "Информация об ошибке" выводится информация о текущей ошибке.

После исправления всех ошибок в поле редактора выводится весь исправленный текст исходных данных.

| 8 | Редактор АВС - Отладка ошибок                                                                  | × |
|---|------------------------------------------------------------------------------------------------|---|
|   | Исходные данные                                                                                |   |
|   | Э40'А0Н9Ж5'КМ5Ц5Н6+Ш4Х2ФИД''89.4'''*                                                           |   |
| 1 | 10'''111'111-001'''2'2-111-001'''*                                                             |   |
|   | L Tekct 3*                                                                                     |   |
|   | E601-1-1'555*                                                                                  |   |
|   | L Tekct 5*                                                                                     |   |
|   | L Tekct 6*                                                                                     |   |
|   | E601-1-1'77*                                                                                   |   |
|   | L Tekct 8*                                                                                     |   |
|   | L Tekct 9*                                                                                     |   |
|   | L Tekct 10*                                                                                    |   |
|   | Ц1212-001-02(П-М12053)'2''Арматура фланцевая с ручнымприводом или без привода водопроводная на | . |
|   | условноедавление до 4 МПа, диаметр условного прохода 15мм.Монтаж арматуры на линиях межцеховых | : |
|   | трубопроводовпо эстакадам, кронштейнам и другим конструкциям,применен коэффициент к нормам     | - |
|   | Отмена Сохранить данные в ОФ и выполнить расчет по АВС                                         |   |

#### Кнопки:

| Кнопка 📕 | Комментарий – закомментировать текущую строку ошибки;       |
|----------|-------------------------------------------------------------|
| Кнопка 🕌 | Комментарий всего – закомментировать все строки с ошибками; |
| Кнопка ⋗ | Продолжить - перейти к следующей строке с ошибкой;          |
| Кнопка 🤌 | - Сохранить данные в ОФ и выполнить Расчет по АВС,          |
|          | выйти из Редактора АВС - Отладка Ошибок;                    |
| Кнопка 획 | Отмена – Выйти из Редактора АВС - Отладка Ошибок,           |
|          | без исправлений ошибок.                                     |

#### Примечание:

"Редактор ABC - Отладка Ошибок" допускает работу с данными после трансляции (ТР). Корректируется текст после трансляции! При этом исходные данные ABC, содержащие обращения к стандартному фрагменту, не корректируются.

### 2.4. Дополнительные возможности экранного редактора АВС

В Редакторе ABC реализованы новые дополнительные возможности при работе пользователя с исходными данными.

- Двойной клик мышки в пустой строке редактора с ИД вызывает контекстное меню, которое позволяет выбрать функцию, для формирования очередной строки.
- •

Пример: Вставить шаблон требуемой текстовой позиции.

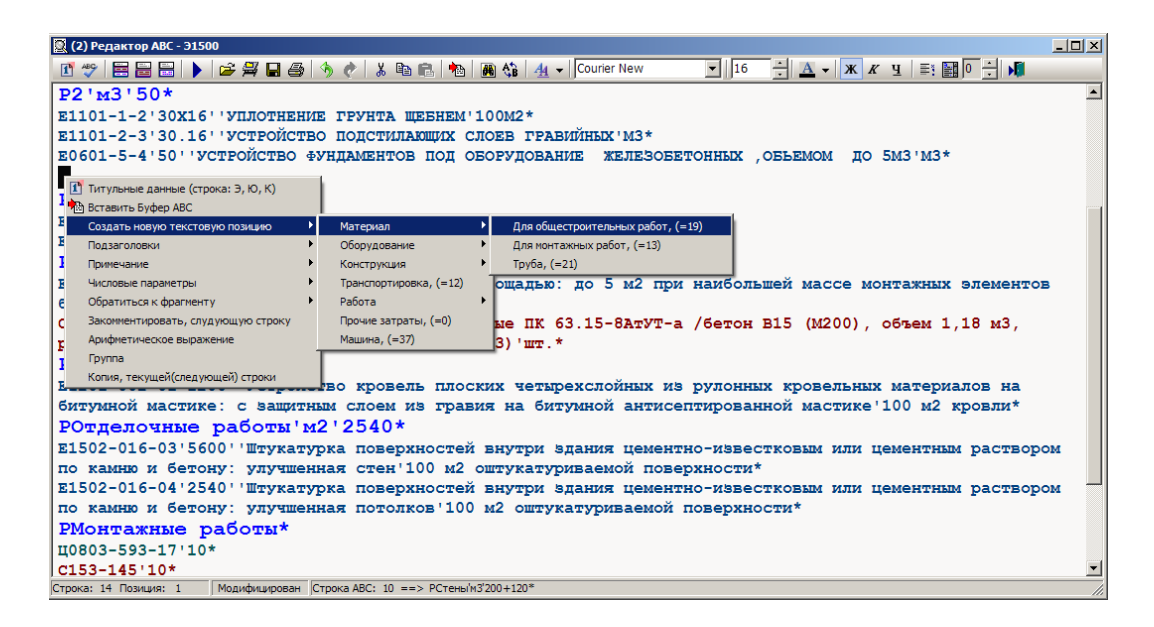

В режиме Редактор-Бланк заполнить поля шаблона выбранной позиции

| 🔯 (2) Редактор ABC - Э1500                  |                                                                                 | ×   |
|---------------------------------------------|---------------------------------------------------------------------------------|-----|
| 1 🖤 🚍 🗃 🕨 🕨 🚅 🚝 🖨 🤌 👌                       | 🖻 🔏 📸 🖓 🦓 🐴 🗸 V Courier New 🔽 16 🔆 🗛 V 🗶 🗶 🖬 🖉 🔆 👭                              |     |
| Окончательная планировка по ни              | велировочным отметкам, применен коэффициент к нормам эксплуатации машин-        | •   |
| 1,34'1000m2*                                |                                                                                 |     |
| E0101-006-02'30.16.3''Paspador              | ка грунта в котлованах объемом до 500 м3, экскаваторами с ковшом                |     |
| вместимостью 0,4 (0,35-0,45) м              | 3. Группа Грунтов: 2'1000м3*                                                    |     |
| P2'M3'50*                                   | -,,,                                                                            |     |
| E1101-1-2'30X16' УПЛОТНЕНИЕ ГЕ              | WERHEM'100M2*                                                                   |     |
| E1101-2-3'30 16' УСТРОЙСТВО ПС              |                                                                                 |     |
| E0601-5-4:50: VCTPOMCTBO #VHT               | ACTIVITIENT CICCULT TEAMINE AND ACTIVITY OFFENDER IN 543'M3*                    |     |
|                                             |                                                                                 |     |
| ст прайс лист (-19) 5 А                     | нкеры из стали жаростойкой марки 20х23п10 шт-                                   | -1  |
| Заголовок Подзаголовки Числовые параметры   | Примечания Арифметика Позиция Конец                                             |     |
| Наименование                                | 🕖 Исходные данные                                                               |     |
| Обоснование                                 |                                                                                 |     |
| - шифр                                      | CT                                                                              | _   |
| - текст обоснования                         | Прайс лист                                                                      | _   |
| - поправки                                  | (=19)                                                                           | _   |
| объём                                       | 5                                                                               | _   |
| Стоимостные показатели                      |                                                                                 | _   |
| - сметная стоимость                         |                                                                                 | _   |
| - в т.ч. транспортные или ЗПМ               |                                                                                 | _   |
| Наименование                                | Анкеры из стали жаростойкой марки 20X23H18                                      | _   |
| Единица измерения                           | Πr.                                                                             | _   |
| Macca                                       |                                                                                 | -11 |
| Ресурсы                                     |                                                                                 | -11 |
|                                             |                                                                                 | -1  |
| Исходные данные (Нормативные данные (Состав | работ (Характеристики (Ресурсы)                                                 | -   |
| Строка: 14 Позиция: 1 Модифицирован Строка  | ABC: 10 ==> СТ Прайс лист(=19)'5"Анкеры из стали жаростойкой марки 20X23H18'Шт* | 7   |

• Двойной клик левой кнопкой в позиции исходных данных выделяет целиком строку ABC.

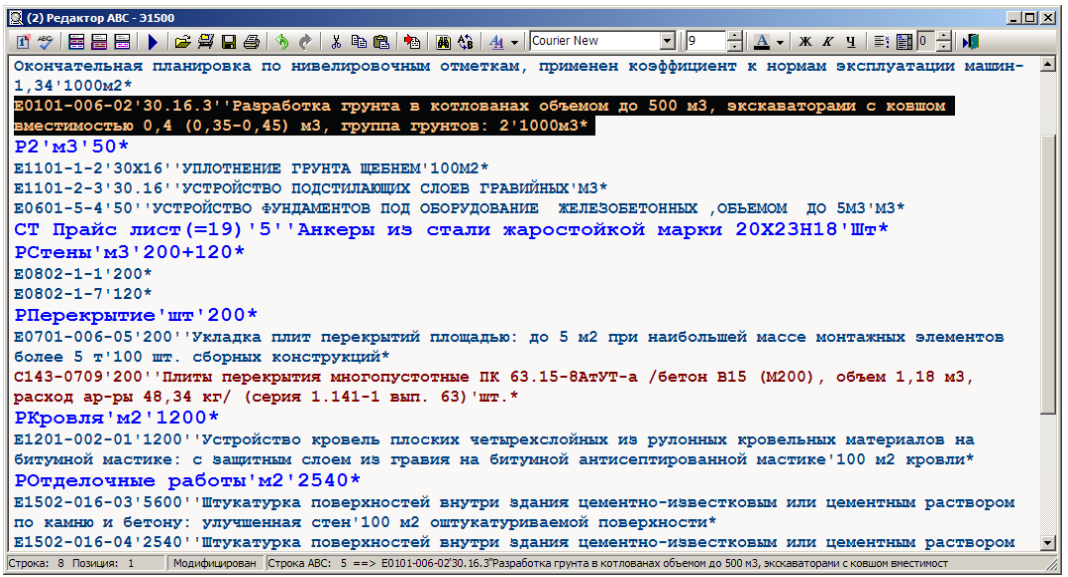

• Включение (выключение) режима "Автоматическая вставка буфера ИНФО".

При включении режима через контекстное меню (вызов меню – щелчок правой кнопки мышки в поле редактора АВС или сочетанием

Alt+F8

горячих клавиш "Alt+F8"), кнопка ""Вставить Буфер ABC" фиксируется в нажатом состоянии. Далее, при работе с подсистемой ИНФО или с подсистемой "Формирование сметных цен на ресурсы", информация, которая заносится в буфер, автоматически вставляется в текст исходных данных редактора, а буфер автоматически очищается. Вставка текста из буфера выполняется перед строкой ,в которой находится курсор.

| 🔯 (1) Редактор АВС - Э | 1550                                                |                 |                                                                     |
|------------------------|-----------------------------------------------------|-----------------|---------------------------------------------------------------------|
| C 🖤 🗖 🗃 🗃 🗃            | ) 🖆 🚝 🖬 🚭 👌 🥐 🕹 I                                   | 0 6 3           | 🍓 🏠 👍 🗸 Courier New 🔄 🔝 🚔 🔬 🗸 🗰 🗶 🚛 📰 🖉 🗄 📲                         |
| Э1550'Н9Ж5'            | КЦ5Н6ХШ1+''1''''                                    |                 |                                                                     |
| Ю' 'Микрорай           | он "Балтийский" '12                                 | 212'1212        | /1'Жилой дом 25'РЧ'2'1212/1-7'строительные работы'черте             |
| P1'M2'200X             | 40*                                                 |                 |                                                                     |
| E0101-036-01 (1        | п-1080) '200х40' 'Плани                             | ровка пло       | шадей бульдозерами мощностью 59 (80) кВт (л.с.). Окончательная пла  |
| машин-1,34'100         | 00m2*                                               |                 |                                                                     |
| E0101-006-02'          | 30.16.3''Разработка г                               | рунта в к       | сотлованах объемом до 500 м3, экскаваторами с ковшом вместимостью ( |
| P2'M3'50*              |                                                     |                 |                                                                     |
| E1101-1-2'30X          | 16 ''УПЛОТНЕНИЕ ГРУНТА                              | <b>HEBHEM'1</b> | 00M2*                                                               |
| E1101-2-3'30.1         | 16 УСТРОЙСТВО ПОДСТИ                                | лающих сл       | юев гравийных из*                                                   |
| E0601-5-4'50'          | УСТРОЙСТВО ФУНДАМЕНТ                                | ов под ов       | орудование железоветонных объемом до 5м3'м3*                        |
| РСтены'м3'             | 200+120*                                            |                 |                                                                     |
| E0802-1-1'200'         |                                                     |                 |                                                                     |
| E0802-1-7'120          | •                                                   |                 |                                                                     |
| Planaroumu             | 🚹 Титульные данные (строка: Э, Ю,                   | K)              |                                                                     |
| E0701-006-05           | 🗳 Отладка - Исходных данных АВС                     | Shift+Ctrl+F9   |                                                                     |
| C143-0709'200          | Поправки                                            | F6              | тые ПК 63 15-8АТУТ-а /бетон B15 (M200) объем 1 18 м3 раскот ар-т    |
| PKDOBTE'M2             | Н Индекон                                           |                 |                                                                     |
| E1201-002-01           | Обратиться к фрагненту                              |                 | AN NAMEDANCTORNEY WE DUTORNEY PROBATLING MATADMATOR HE SUTUMNON ME  |
| кровли*                | Конвертировать данные                               | CHIAFO          | in termpercoontain no pytonian reportation at corryator at          |
| РОтлелочные            |                                                     | Shift+F9        |                                                                     |
| E1502-016-03'          | 5 Pacvet no ABC                                     | F9              | нутри здания цементно-известковым или цементным раствором по ками   |
| E1502-016-04'          | 2 X Rumetate                                        | Ctrl+X          | внутри здания цементно-известковым или цементным раствором по камы  |
| КСмирнов Из            | 8 Фа Копировать                                     | Ctrl+C          |                                                                     |
|                        | 🔀 Вставить                                          | Ctrl+V          |                                                                     |
|                        | Вставить Буфер ABC                                  | F8              |                                                                     |
|                        | Выделить все                                        | Ctrl+A          |                                                                     |
|                        | найти                                               | Ctrl+F          |                                                                     |
|                        | Св Замена                                           | Ctrl+H          |                                                                     |
|                        | чу Отненить                                         | Ctri+2          |                                                                     |
|                        | <b>Вв</b> а Регистр                                 | •               |                                                                     |
|                        | 🗁 Открыть                                           | •               |                                                                     |
|                        | Сохранить В ОФ                                      | F2              |                                                                     |
|                        | Сохранить                                           | Ctrl+S          |                                                                     |
|                        | Сохранить Как                                       |                 |                                                                     |
|                        | 🛄 Вид редактора                                     | •               |                                                                     |
|                        | Разделение строк                                    |                 |                                                                     |
|                        | Перенос строк                                       |                 |                                                                     |
|                        | шкала границ арзаца                                 | Altarea         | 5                                                                   |
|                        | <ul> <li>ивтопатическая вставка буфера и</li> </ul> | ALTO            |                                                                     |
|                        |                                                     |                 |                                                                     |

## 2.5. Форматирование исходных и расчетных данных в списке оперативного файла и в экранном редакторе

Если пользователь выбирает автоматический режим форматирования данных, находящихся в оперативном файле или экранном редакторе, то в «Конфигурации ABC» необходимо настроить параметр «Форматировать содержимое экранного редактора стилем», который должен содержать имя пользовательского стиля. В этом случае при просмотре исходных или расчетных данных в оперативном файле или при открытии их в экранном редакторе автоматически происходит форматирование в соответствии с заданным в конфигурации стилем.

| 🛃 Конфигурация АВС-4  |                                                       |                                                     |  |  |  |  |
|-----------------------|-------------------------------------------------------|-----------------------------------------------------|--|--|--|--|
| 🗳   🖼   🐂             |                                                       |                                                     |  |  |  |  |
| Файлы                 | Наименование                                          | Значение                                            |  |  |  |  |
| 🔯 Параметры 🖕         | Число блоков для оперативного файла (ОФ)              | 64000                                               |  |  |  |  |
| 👉 Указания            | Число блоков (ОФ) для текущих цен                     | 5000                                                |  |  |  |  |
| 🔢 Вид                 | Число блоков (ОФ) с характеристиками НСИ              | 10000                                               |  |  |  |  |
|                       | Число блоков для файла документов                     | 64000                                               |  |  |  |  |
|                       | Число строк на странице печати                        | 60                                                  |  |  |  |  |
|                       | Округлять объёмы позиций смет до знаков после запятой | 7                                                   |  |  |  |  |
|                       | Версия Microsoft Office                               | Microsoft Office 2007-2010 или более поздняя версия |  |  |  |  |
|                       | • Форматировать содержимое редактора стилем           | Пример форматирования                               |  |  |  |  |
|                       | Обоснование для базы 2009 года                        | краткое                                             |  |  |  |  |
|                       | Открывать документы по умолчанию                      | Редактор АВС                                        |  |  |  |  |
|                       | Печатать общее количество страниц                     | Да                                                  |  |  |  |  |
|                       | Номер первой страницы                                 | 1                                                   |  |  |  |  |
|                       |                                                       |                                                     |  |  |  |  |
|                       |                                                       |                                                     |  |  |  |  |
|                       |                                                       |                                                     |  |  |  |  |
|                       |                                                       |                                                     |  |  |  |  |
|                       |                                                       |                                                     |  |  |  |  |
|                       |                                                       |                                                     |  |  |  |  |
|                       |                                                       |                                                     |  |  |  |  |
|                       |                                                       |                                                     |  |  |  |  |
|                       |                                                       |                                                     |  |  |  |  |
|                       |                                                       |                                                     |  |  |  |  |
|                       |                                                       |                                                     |  |  |  |  |
|                       | L                                                     |                                                     |  |  |  |  |
|                       |                                                       | 🗸 ОК 🛛 🕅 Отмена                                     |  |  |  |  |
| C:\abc4kz.4.5\Abc_win | \Exec\abc.Ini                                         |                                                     |  |  |  |  |

Пример окна «Конфигурация ABC» с заданным значением параметра «Форматировать содержимое экранного редактора стилем».

| 🖙 Оперативный файл С:\abc4kz.4.5\Abc_win\Files\abcwin.of |             |                                                                                                    |  |  |  |  |  |  |
|----------------------------------------------------------|-------------|----------------------------------------------------------------------------------------------------|--|--|--|--|--|--|
| + = *   🎁 🛙                                              | . •         | 🛛 🔊 🔍 🕒 🔺 📄 🛤 💎 🚽 🖓 🚛                                                                                                    |  |  |  |  |  |  |
| Исходные и расче                                         | етные данны | Нормативные данные                                                                                                    |  |  |  |  |  |  |
| 🔺 Рег. номер                                             | Дата        | → Đ10'M1#5'B2''1''''*                                                                                                    |  |  |  |  |  |  |
| Э10                                                      | 14.10.13    | по парк — 5 парк —<br>Г1 *                                                                                                    |  |  |  |  |  |  |
| 🖹 Э11                                                    | 14.10.13    | $\frac{1}{\Gamma^{2*}}$                                                                                                    |  |  |  |  |  |  |
| 🗎 Э13                                                    | 14.10.13    | RT5-1''2628 5204#23 5793##'Открытая галерея*                                                                                                 |  |  |  |  |  |  |
| 🗎 Э20                                                    | 14.10.13    | ВТ5-2''29521,8246#15,6813#33,9900#'Крытая галерея*                                                                                           |  |  |  |  |  |  |
| 321                                                      | 14.10.13    | <u>Г3*</u>                                                                                                    |  |  |  |  |  |  |
| 323                                                      | 14.10.13    | <u><u><u></u></u><u></u><u></u><u></u><u></u><u></u><u></u><u></u><u></u><u></u><u></u><u></u><u></u><u></u><u></u><u></u><u></u><u></u></u> |  |  |  |  |  |  |
| 🗎 ЭЗО                                                    | 14.10.13    | = <u><i>T5</i>*</u>                                                                                                    |  |  |  |  |  |  |
| 🗎 Э50                                                    | 14.10.13    | <u><i>Г</i></u> <sup>6</sup> *                                                                                                    |  |  |  |  |  |  |
| 🗎 Э60                                                    | 14.10.13    | <u>77*</u>                                                                                                    |  |  |  |  |  |  |
| 🗎 Э70                                                    | 14.10.13    | ?1-С-Д11'ВР=1'ЗУ=2'НДС=12'ВИДРАБОТ=И1'СТР='ДП=нет'РАСЧ1                                                                                      |  |  |  |  |  |  |
| 371                                                      | 14.10.13    | ='COC1='T1='TP='BЛ=1'ДОПО=0,4'CЭ='CK='CK1='BH='OH1                                                                                           |  |  |  |  |  |  |
| 373                                                      | 14.10.13    | = 'BA='NXP='C5='CA='FOA1=2013'NPU1=50'MPN1=1731'FOA2=                                                                                        |  |  |  |  |  |  |
| 980                                                      | 14.10.13    | 2014 HPU2=30 MPH2=1632 TOU3= HPU3= MPH3= T= T12= HADOT=<br>2'MPD=1731'FOD=2013*                                                              |  |  |  |  |  |  |
| 🗎 Э90                                                    | 14.10.13    | K'''*                                                                                                    |  |  |  |  |  |  |
| 391                                                      | 14.10.13    |                                                                                                    |  |  |  |  |  |  |
| B 393                                                    | 14 10 13    |                                                                                                    |  |  |  |  |  |  |

Пример окна со списком оперативного файла и с автоматически форматированным просматриваемым элементом оперативного файла.

## 2.6. Усовершенствование экранного редактора АВС

В редакции 5.1 для удобства пользователей при работе с форматированным содержимым добавлен элемент управления (отмечен красной точкой), позволяющий устанавливать интервал между строками исходных данных в 1, 2 или 3 строки. Использование этого элемента делает более удобной вставку новых строк, внесение цветовых пометок в нужные пользователю строки и др.

| 🔍 (1) Редактор АВС - ЭЗО                                                                                                    | ۲        |
|----------------------------------------------------------------------------------------------------|----------|
| 📝 🖤   🚍 🗃   🕨   🍃 🚝 🖬 🎒 🦘 🕐   👗 🗈 💼   🖄   🎟 🎲                                                                                                    |          |
| 🐴 ▾   Lucida Console 🔹 ↓ 11 🚔 🗛 ▾   Ж Ж Ӌ   ≣፣ 🔛 0 🖨 🕅                                                                                                    |          |
| Э30'К9'MH2Ц5B1''1'1'''* •                                                                                                    | -        |
| Пример применения монтажной позиции на демонтаж*<br>E0109-34-5#т.ч. п.3.5#СНиП8.02-05-2002 п-2.8 к=0,6;0,7;0,5(Н5.0,6)<br>(Н52.0,7)(Р3.0,7)(Н53.0,5)'1''Демонтаж опорных конструкций | =        |
| этажерочного типа'т*<br>E0109-34-5(П1-9105)'1''Монтаж опорных конструкций этажерочного типа<br>/на разборку ( демонтаж) металлических конструкций'т*<br>и*                           |          |
| Строка: 2 Позиция: 1 Модифицирован Строка АВС: 2 ==> Ю*                                                                                                    | <b>▼</b> |
|                                                                                                    |          |

Пример окна экранного редактора без междустрочного интервала

| 🔯 (1) Редактор АВС - ЭЗО                                                                                                    | ×        |
|----------------------------------------------------------------------------------------------------|----------|
| 🖸 💖   🚍 🗃   🕨   🛩 🚝 🖬 🚭   🦘 🕐   🐰 🖻 🛍   🖄   🎟 🖏                                                                                                    |          |
| <u>A</u> → Lucida Console → 11 🚔 <u>A</u> → X K Y = 📰 2 🜩 M                                                                                              |          |
| Э30'к9'мн2ц5в1''1'1'''*                                                                                                    | <b>_</b> |
| ю*                                                                                                    |          |
| LПример применения монтажной позиции на демонтаж*                                                                                                    |          |
| E0109-34-5#т.ч. п.3.5#СНиП8.02-05-2002 п-2.8 к=0,6;0,7;0,5(Н5.0,6)<br>(Н52.0,7)(Р3.0,7)(Н53.0,5)'1''Демонтаж опорных конструкций<br>этажерочного типа'т* | Ξ        |
| E0109-34-5(П1-9105)'1''Монтаж опорных конструкций этажерочного типа<br>/на разборку ( демонтаж) металлических конструкций'т*                             |          |
| K*                                                                                                    | +        |
| Строка: 3 Позиция: 1 Модифицирован Строка ABC: 2 ==> Ю*                                                                                                  | đ        |

#### Пример окна экранного редактора с 2-х строчным интервалом

Если пользователь сохранит в оперативный файл форматированные исходные данные с установленным междустрочным интервалом, то при повторном открытии таких исходных в экранном редакторе все установленные параметры форматирования сохраняются.

#### 2.7. Расширенный объем оперативного файла и файла результатов.

В редакции 5.1 снято ограничение в 64 Мегабайта на размер оперативного файла (ОФ) и файла результатов (ФР). Теперь максимально допустимое значение установлено в 2 Гигабайта (2048 Мегабайт).

На практике при работе с ОФ или ФР большого размера критическим становится не объем самого файла ОФ или ФР, а величина его списка - число хранимых элементов. Превышение числа элементов в списке в несколько тысяч приводит к значительным временным задержкам при работе со списком.

На практике рекомендуется:

- Для строек, где число исходных и расчетных данных в списке превышает 1000-2000 формировать отдельный ОФ и ФР. Для этого в "Конфигураторе ABC" задаются новые уникальные имена ОФ и ФР;
- Увеличивать размер ОФ и ФР до одного Гигабайта.

#### 2.8. Работа с групповой строкой.

Для форм локальных смет (виды работ Hx, Яx, Kx, Cx, Фx) при использовании конструкции «Групповая строка» теперь в выходных документах имеется возможность печатать в том числе весь состав позиций групповой строки (дать расшифровку).

Управляется печать расшифровки группы признаком: "-" - исключает расшифровку группы. В формах Excel скрыть (развернуть) расшифровку групповой строки можно дополнительно и свойствами Excel.

Пример записи групповой строки:

| 🙍 (1) Редактор АВС - 31000                                                                                               |
|----------------------------------------------------------------------------------------------------|
| 🖻 🍄 🚍 🚍 🕨 🕨 😂 🅱 🥐 🕺 🕸 🎕 🍓 🍓 🐴 🗸 Courier New 📃 13 🗧 🛣 🗸 🗸 🖳 🛣 🖗 👘                                                         |
| Р Фундаменты*                                                                                                    |
| F1-1' УСТРОЙСТВО ФУНДАМЕНТА 'КОМПЛЕКС'1*                                                                                 |
| E0601-1-1 <sup>1</sup> 0.9+1.53+2.1+8.4''Устройство бетонной полготовки из бетона кл. В3.5'100м3*                        |
| E0601-1-1'1.74''Устройство бетонной полготовки из бетона кл. B15'100м3*                                                  |
| C141-0061 (BI) '102.1,74:100*                                                                                            |
| C141-66'102.1,74:100*                                                                                                    |
| E0601-5-4'18,522+3,78+5,8+9,75+24,6''Устройство желевобетонных фундаментов объемом до 5 м3'100м3*                        |
| СТ Прайс лист (=19) '0,17913+0,0357'45600:1,18'Сетка арматурная А400 Д8мм'т*                                             |
| СТ Прайс лист (=19) '0,10364+0,185+0,403'47600:1,18'Сетка арматурная А400 Д12мм'т*                                       |
| СТ Прайс лист (=19) '0,05017+0,08928+0,152 '47600:1,18 'Сетка арматурная А240 Д8мм'т*                                    |
| E0601-35-1'9,55''Устройство ростверка'100x3*                                                                             |
| СТ Прайс лист(=19)'0,313'45600:1,18'Сетка арматурная А400 Д12мм'т*                                                       |
| СТ Прайс лист (=19)'0,2201'47600:1,18'Сетка арматурная А240 Д8мм'т*                                                      |
| Е0601-15-8'0,052''Установка закладных деталей весом до 20 кг'т*                                                          |
| E0701-1-15'5+8+2''Укладка балок фундаментных длиной до 6 м, прогонов'100шт.*                                             |
| C1442-6001'0,94+2,22+0,2*                                                                                                |
| E0701-1-6'25''Укладка фундаментов под колонны при глубине котлована до 4 м, масса конструкций до 3,5 т'100шт.*           |
| C1441-1311'0,83.25*                                                                                                    |
| Е0705-1-1'5''Установка блоков стен подвалов массой до 0,5 т'100шт.*                                                      |
| E0705-1-2'49+79+4+4+2''Установка блоков стен подвалов массой до 1 т'100шт.*                                              |
| Е0705-1-3'3+6''Установка блоков стен подвалов массой до 1,5 т'100шт.*                                                    |
| E0705-1-4'83+6''Установка блоков стен подвалов массой более 1,5 т'100шт.*                                                |
| С143-0002'2.0,293+4+0,264+0,244.79+0,331.49+0,195.5+0,398.4''Елоки бетонные для стен подвалов на цементном вяжущем       |
| сплошные М100, объемом 0,3 до 0,5 м3'м3*                                                                                 |
| С143-0001'0,679.83+0,543.6+0,815.6+0,543.3''Елоки бетонные для стен подвалов на цементном вяжущем сплошные M100, объемом |
| 0,5 м3 и более'м3*                                                                                                    |
| Е0801-3-7'306+153+42''Гидроизоляция боковая обмазочная битумная в 2 слоя '100м2*                                         |
| E0801-3-1'85''Гидроизоляция стен, фундаментов горизонтальная цементная с жидким стеклом'100м2*                           |
| E2601-39-1'541,2.0,15''Утепление покрытии и перекрытии подвальном части'1 м3*                                            |
| візои-з/г-2/541,2//устроиство каркаса при оштуркатуривании потолков'100м2*                                               |
| ызои-зь-4.541,2штукатурка по сетке без устроиства каркаса высококачественная потолков'100м2*                             |
|                                                                                                    |
| rapkach                                                                                                    |
|                                                                                                    |

Образец вывода группы в документе:

| ew Ror     |                                   | 6 1 00 Hai 10 - V - V - V - V - S - S + S + S +     | 10 🎝 🏨        | 10% • 🕜                 | 3• ⇒ %                | ' ¥ 📮              |           |         |                 |          |                   |             |
|------------|-----------------------------------|-----------------------------------------------------|---------------|-------------------------|-----------------------|--------------------|-----------|---------|-----------------|----------|-------------------|-------------|
| A 1        | man Cyr 👻 10 👻 🕺                  | K K Y   📰 🗃 🗃 📑 🖗 🖤 % 🚥 % 🦃 🇊                       | 🗱   🔛 🗸       | 🄕 • <u>A</u> •          | . 2 2                 | ነው ጄ 8             | 品名的       | ũ ,     |                 |          |                   |             |
| AI         | <del>▼</del> f×                   |                                                     |               |                         |                       |                    |           |         |                 |          |                   |             |
| _          | A B                               | C                                                   | D             | E                       | F                     | G                  | H         | I       | J               | K        | L                 | M           |
| 251        |                                   |                                                     | Раздел 3      | 3. Фундам               | енты                  |                    | ······    |         |                 |          |                   |             |
| 252<br>253 | 25 1-1                            | Устройство Фундамента                               | 1<br>Комплекс | 2589973,13<br>326401,35 | 182121,05<br>23580,93 | 2081450,73         | 2580744   | 326401  | 182121<br>23581 | 2072222  | 3921,67<br>197,01 | 3921<br>191 |
| 254        |                                   | HP om O3II+3IIM                                     | 1             | 330127,00               |                       |                    | 330127    |         |                 |          |                   |             |
| 255        |                                   | HP om O3II+3IIM                                     |               | 189885,00               |                       |                    | 189885    |         |                 |          |                   |             |
| 256        |                                   | Сметная стоимость                                   |               |                         |                       |                    | 3100756   |         |                 |          |                   |             |
| 1          | 25.1 06-01-001-01<br>ΦΕΡ-2001 пр. | Устройство бетонной подготовки из бетона кл. В3,5   |               |                         |                       |                    |           |         |                 |          |                   |             |
| 257        | MPP № 253                         |                                                     | 0,1293        | 308381,88               | 13718,32              | 277952,45          | 39874     | 2161    | 1774            | 35939    | 238,05            | 3           |
| 258        |                                   |                                                     | 100м3         | 16711,11                | 3143,81               |                    |           |         | 406             |          | 25,88             |             |
| 259        |                                   | Наименование затрат                                 | Базисная      | Коэф-ты тех.            | На ед. в              | Козф-ты            | Haleg, s  | В       | текущих цена    | ex.      | Стоимость         |             |
| 260        |                                   | Оплата труда рабочих, ср. разряд-2                  | 1404,00       | 1,323                   | 1856,79               | 9,000              | 16711,11  | 2161,00 |                 |          | 70,20             |             |
| 261        |                                   | Затраты на эксплуатацию машин и механизмов          | 1590,53       | 1,438                   | 2286,39               | 6,000              | 13718,32  |         | 1774,00         |          |                   |             |
| 262        | 1                                 | в т.ч. эксплуатация машин без оплаты труда          | 1347,53       | 1,438                   | 1937,07               |                    | 10574,51  |         | 1368,00         |          |                   |             |
| 263        |                                   | в т.ч. оплата труда машинистов                      | 243,00        | 1,438                   | 349,31                | 9,000              | 3143,81   |         | 406,00          |          | 121,48            |             |
| 264        |                                   | Стоимость материалов                                | 55590,49      | 1,000                   | 55590,49              | 5,000              | 277952,45 |         |                 | 35939,00 |                   |             |
| 265        |                                   | НР от ОЗП+ЗПМ - 89%                                 |               | 17670,88                |                       |                    | 2285      |         |                 |          |                   |             |
| 266        |                                   | СП от ОЗП+ЗПМ - 52%                                 |               | 10324,56                |                       |                    | 1335      |         |                 |          |                   |             |
| 267        |                                   | Сметная стоимость                                   | 1             |                         |                       |                    | 43494     |         | 1               |          |                   |             |
| 1          | 25.2 06-01-001-01                 | Устройство бетонной подготовки из бетона кл. В15    |               |                         |                       |                    |           |         |                 |          |                   |             |
| 268        | MPP No 253                        |                                                     | 0.0174        | 308381.88               | 13718 32              | 277952.45          | 5366      | 201     | 230             | 4836     | 238.05            |             |
| 269        |                                   |                                                     | 100м3         | 16711,11                | 3143,81               |                    |           |         | 55              |          | 25,88             |             |
| 220        |                                   | Наименование затрат                                 | Базисная      | Коэф-ты тех.            | На ед. в              | Коэф-ты            | На ед. в  | в       | текущих цена    | x        | Стоимость         |             |
| 270        |                                   | Оплата труда рабочих, ср. разряд -2                 | 1404.00       | части<br>1.323          | 1856.79               | пересчета<br>9.000 | 16711.11  | 291.00  |                 |          | 70.20             |             |
| 272        |                                   | Затраты на эксплуатацию машин и механизмов          | 1590.53       | 1,438                   | 2286,39               | 6,000              | 13718,32  |         | 239,00          |          |                   |             |
| 273        |                                   | в т.ч. эксплуатация машин без оплаты труда          | 1347,53       | 1,438                   | 1937,07               | ,                  | 10574,51  |         | 184,00          |          | <u> </u>          |             |
| 274        |                                   | в т.ч. оплата труда машинистов                      | 243,00        | 1,438                   | 349,31                | 9,000              | 3143,81   |         | 55,00           |          | 121,48            |             |
| 275        |                                   | Стоиность материалов                                | 55590,49      | 1,000                   | 55590,49              | 5,000              | 277952,45 |         |                 | 4836,00  |                   |             |
| 276        |                                   | НР от ОЗП+ЗПМ - 89%                                 |               | 17670,88                |                       |                    | 307       |         |                 |          |                   |             |
| 277        |                                   | СП от ОЗП+ЗПМ - 52%                                 | 1             | 10324,56                |                       |                    | 180       |         |                 |          |                   |             |
| 278        |                                   | Сметная стоимость                                   | Ì             |                         |                       |                    | 5853      |         |                 |          | 1                 |             |
|            | 25.3 401-0061 ΦCCL                | - Бетон тяжелый, крупность заполнителя 20 мм, класс | 1             |                         |                       |                    |           |         |                 |          |                   |             |
|            | 2001 пр. MPP М                    | le B3,5 (M50)                                       |               |                         |                       |                    |           |         |                 |          |                   |             |
| 279        | 308                               |                                                     | 1,7748        | -2600,00                |                       | -2600,00           | -4614     |         |                 | -4614    |                   | -           |
| 280        |                                   |                                                     | м3            |                         |                       |                    |           |         |                 |          |                   | -           |
| 281        |                                   | Наименование затрат                                 | Базисная      | Коэф-ты тех.            | На ед. в              | Козф-ты            | Haleg, s  | В       | текущих цена    | 4X       | Стоимость         |             |

#### 2.9. Возвращаемые ресурсы

Поправка (BM), применявшаяся в предыдущих редакциях как возврат материалов, получило расширенное понятие «Возвращаемые ресурсы» и может применяться к позициям сметы: материалы, конструкции, оборудование и прочие затраты.

Примеры применения поправки ВМ:

```
Э10'Б9ж5'КМЦ5Н6Х+-Ш1РД/КМЦ5Н6Х+-Ш1РД''1''''*
FT(18)'Пункт:'Дата:
'H60.4,57'H61.6,61'H62.11,12'H63.11,12'H64.4,3'H81.5,1*
H50=0'H51=0*
Р ресурсы по проекту*
С30302-001-01(=12)'2''Перевозка грузов автомобилями бортовыми
грузоподъемностью до 5 т на расстояние: до 1 км I класс груза'1 т
груза*
Т письмо ГИПА(=0)'4'4400'Затраты'Комплекс*
C111-1(=19)'2'*
C159-0808(=34)'4''Заделки концевые эпоксидные'компл.*
С154-0547(=14)'1''ЯЩИК ЯТП 0,25'шт.*
Т144-0014(=14)'2'144'Оборудование импортное'шт'1,01'*
Р Возвращаемые ресурсы*
       Прейскурант цен ООО ТПД "Авангард" г.Новокузнецк 2013
СТ111
г.(=19)(ВМ)'3'4110'Затяжка железобетонная шахтная'м3*
Т письмо ГИПА(=0)(ВМ)'4'4400'Затраты'Комплекс*
C111-1(=19) (BM) '2'*
С159-0808(=34)(ВМ)'4''Заделки концевые эпоксидные'компл.*
С154-0547(=14)(ВМ)'1''ЯЩИК ЯТП 0,25'ШТ.*
T1441-0014(=14)(Вм)'2'144'Оборудование импортное'шт'1,01'*
К*
```

В ресурсных документах позиции отмеченные поправкой (ВМ) выделяются в отдельный отдел «Возвращаемые ресурсы».

#### ЛОКАЛЬНЫЙ РЕСУРСНЫЙ СМЕТНЫЙ РАСЧЕТ №

(локальная ресурсная смета)

| Осно     | вание:          | (наименование расот и затрат, наим                             | енование оот                          | sekia)     |            |               | _                    |             |
|----------|-----------------|----------------------------------------------------------------|---------------------------------------|------------|------------|---------------|----------------------|-------------|
| <b>C</b> |                 |                                                                |                                       |            | В базнени  | ых ценах      | В текущих<br>121.075 | ценах       |
| Сме      | гная стоимость  | а 1.01.2000 г. и в цанах из 1.01.2013 г.                       |                                       |            | 20,522     | тыс.руо.      | 121,075              | тыс.руо.    |
| COCI     | Шифо номеря     | a 1.01.20001. # 5 Lenax Ra 1.01.20151.                         |                                       |            |            | Сметная (     | стоимость            | py0.        |
| N        | нормативов и    | Наименование работ и затрат, характеристика оборудования и его | Единица                               | Количество | в базисно  | м уровне      | в текущем (г         | прогнозном) |
| п.п.     | коды ресурсов   | Macca                                                          | измерения                             |            | на.ед.изм. | общая         | на.ед.изм.           | общая       |
| 1        | 2               | 3                                                              | 4                                     | 5          | 6          | 7             | 8                    | 9           |
|          |                 |                                                                |                                       |            |            |               |                      |             |
| Итог     | о по локальному | у ресурсному расчету, составленному на основе локальной ресу   | рсной ведом                           | ости N     |            |               |                      |             |
|          |                 | Матернальные ресурсы                                           |                                       |            |            |               |                      |             |
| 1        | 504-0547        | Ящик ЯТП 0,25                                                  | ШТ.                                   | 1          | 233,43     | 233,43        | 1066,78              | 1066,78     |
| 2        | 101-0001        | Асбест хризотиловый                                            | 7                                     | 2          | 3210,5     | 6421,00       | 14671,99             | 29343,97    |
| 3        | 509-0808        | Заделки концевые эпоксидные                                    | компл.                                | 4          | 490,56     | 1962,24       | 2241,86              | 8967,44     |
| . 4      |                 | Транспортные расходы на материальные ресурсы                   | руб.                                  |            |            | (18)          |                      | (90)        |
|          |                 | (в т.ч. Транспортные расходы на местные материалы)             | руб.                                  |            |            | (18)          |                      | (90)        |
|          | Итого по строн  | тельным матерналам:                                            | pyő.                                  |            |            | 8617          | l                    | 39378       |
|          |                 | 05                                                             |                                       |            |            |               |                      |             |
| r .      | 144-0014        | Оборудование                                                   |                                       | •          | 144        | 200 00        | 610.2                | 1228 40     |
|          | UTOPO OSODVICE  | Ooobaras amohike                                               | mrő                                   |            | 144        | 400,00        | 019,2                | 1430,40     |
|          | иного Соорудов  | sannt.                                                         | pyo.                                  |            |            | 400           |                      | 1400        |
|          |                 | Транспортные расхоты                                           |                                       |            |            |               |                      |             |
| r 6      | 1               | Парадона разной врамобилями босторыни ранародстваниостью до    | 1 = 10000                             | •          | \$ 70      | 17.58         | 44.93                | 80 66       |
|          |                 | 5 т на расстояние: по 1 км I класс груза                       | 1.1.19934                             | -          | 0,75       | 17,50         | ++,05                | 02,00       |
|          | Итого Транспо   | отные расходы:                                                 | pvő.                                  |            |            | 18            |                      | 90          |
|          |                 |                                                                |                                       |            |            |               |                      |             |
|          |                 | Прочне внересурсные затраты                                    |                                       |            |            |               |                      |             |
| 7        | письмо ГИПА     | Затраты                                                        | Комплекс                              | 4          | 4400       | 17600,00      | 20108                | 80432,00    |
|          | Итого Прочне в  | знересурсные затраты:                                          | pyő.                                  |            |            | 17600         |                      | 80432       |
|          |                 |                                                                |                                       |            |            |               |                      |             |
|          | Итого прямые з  | атраты                                                         | руб.                                  |            |            | 26522         |                      | 121075      |
|          | Накладные расхо | ды -                                                           | руб.                                  |            |            | -             |                      |             |
|          | Итого с наклад  | ными расходами:                                                | руб.                                  |            |            | 26522         |                      | 121075      |
|          | Сметная прибыля | 6:                                                             | руб.                                  |            |            |               |                      |             |
|          | Итого по ресурс | ному расчету:                                                  | руб.                                  |            |            | 26522         |                      | 121075      |
|          |                 |                                                                |                                       |            |            |               |                      |             |
|          |                 | Возвращаемые ј                                                 | ресурсы                               |            |            |               |                      |             |
|          |                 | Стронтельные материалы и конструкции                           | ·····                                 |            |            |               |                      |             |
| 1        | 11              | Затяжка железобетонная шахтная                                 | м3                                    | 3          | 4110       | 12330,00      | 18782,7              | 56348,10    |
|          | ПРЕЙСКУРАН      |                                                                |                                       |            |            |               |                      |             |
|          | T               | ×                                                              |                                       |            |            |               | 14633.00             |             |
| 2        | 101-0001        | Асоест хризотиловыи                                            | ļ                                     | 2          | 3210,5     | 6421,00       | 14671,99             | 29343,97    |
|          | итого по строн  | тельным матерналам:                                            | pyo.                                  |            |            | 18751         | (l                   | 85692       |
|          |                 | I*                                                             |                                       |            |            |               |                      |             |
| <b>P</b> | 600 0000        | Конструкции заводского изготовления                            | · · · · · · · · · · · · · · · · · · · | 1          | 400.56     | 1062.24       | 2241.86              | 0067.44     |
|          | 109-0808        | заделки концевые элоксидные                                    | KOMIDI.                               | 4          | 490,00     | 1902,24       | 2241,80              | 890/,44     |
|          | нгого конструк  | сции заводского изготовления.                                  | pyo.                                  |            |            | 1902          | (I                   | 0707        |
|          |                 | 050000000                                                      |                                       |            |            |               |                      |             |
| <b>P</b> | 504 0547        | Guopy dosanne                                                  |                                       | 1          | 122 42     | 122 42        | 1002 75              | 1002 75     |
| <b>N</b> | 1441_0014       |                                                                |                                       | 1          | 235,45     | 200,40        | 610.2                | 1005,75     |
| <u></u>  | Μτοτο Οδοργτος  | Cook Working Banoh und                                         | nr.5                                  | 2          | 144        | 200,00<br>201 | 019,2                | 1430,40     |
| •••••    | пого соорудов   | DARINE.                                                        | ; pyo.                                |            |            | 941 j         | (l                   | 4444        |
| •••••    |                 |                                                                |                                       |            |            |               |                      |             |
| F 6      | письмо ГИПА     | Samarti                                                        | Kourney                               | 4          | 4400       | 17600.00      | 20109                | 80432.00    |
| · · · ·  | Итого Прочие в  | HeneryDCHLIE SATDATHI                                          | nyñ                                   |            | ++00       | 17600         | 20100                | 80432       |
|          | anoro mpo-ine i | meper prime and prime.                                         | Pla-                                  | .1         |            | 17000         | l                    | 40434       |
|          | Итого возвраща  | INTEL DECYDCH                                                  | υνό.                                  |            |            | 38835         |                      | 177334      |
|          |                 |                                                                |                                       |            |            | 00000         |                      | 111004      |

# 2.10. Применение признака «\$» в объектных сметах и сметных расчетах стоимости строительства

В программном комплексе ABC-4 в соответствии с общепринятыми правилами при формировании объектных смет и сметных расчетов стоимости строительства установлен режим печати стоимостных показателей в тыс. тенге с точностью до 2-х знаков после запятой.

Использование признака «\$» в строке-заголовке исходных данных устанавливает режим печати документа с тремя знаками после запятой, например:

#### Э100'и1ж5'в2\$''1''''\*

Установка (задание) этого признака возможна через сервис работы с титульными данными, для чего выбирается «Задание», затем «Признаки», затем «Управление печатью позиции» и далее отмечается флажком режим «Итоги позиций печатать до тиын».

| 🔍 (1) Редактор ABC - Э100                                                                        | the second second second second second second second second second second second second second second second s                                                                                                    | 1000                                                                                                    | 1000            |
|--------------------------------------------------------------------------------------------------|----------------------------------------------------------------------------------------------------|----------------------------------------------------------------------------------------------------|-----------------|
|                                                                                                  | Р Р Р Р Р Р Р Р Р Р Р Р Р Р Р Р Р Р Р                                                                                                    | ∰   <u>44</u> →   Lucida Console<br>Изакского района ЮКО''                                                                                     | ↓ 11 ★ <u>А</u> |
| 🔬 🛇                                                                                              |                                                                                                    |                                                                                                    |                 |
| <ul> <li>Данные</li> <li>Задание</li> <li>Титульный</li> <li>Подписи</li> <li>Шаблоны</li> </ul> | Регистрационный номер Э 100 Список работ Признаки Район Параметры<br>Один уровень цен<br>Управляющие признаки<br>Метод расчета позиции<br>Выбор методических положений и уровня<br>Схема начисления накладных расходов (<br>Автоматическая привязка неучтенных рес<br>Печать шифра расценок<br>Выбор названия денежной единицы и теки<br>Управление печатью позиции<br>+: Печать в позициях смет НР и СП<br>-: Отмена печати индексной таблицы в<br>• * \$: Итоги позиций печатать до тиын<br>• P : Печать ресурсной таблицы в "ЛС" (и<br>Д : Печать состава работ позиции - Дет<br>Ополнительные указания | Базисных цен<br>НР)<br>урсов с меткой "М" в ЭСН<br>ста с уровнем цен с вариантами:<br>"ЛС" и расценок в "УВР" (в Excel<br>з Excel)<br>ализация | зень цен        |

Январь 2014 г.